## ※初回ログインは、必ず校内ネットワークに接続した状態で行ってください。

- Ⅰ. 端末へのログイン
- ・画面右側上部のボタンを5秒以上長押しし、PCの電源を入れます。

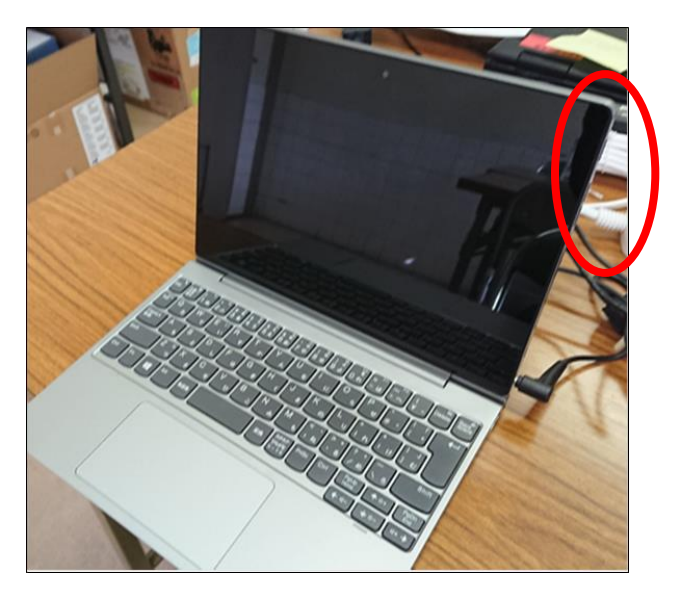

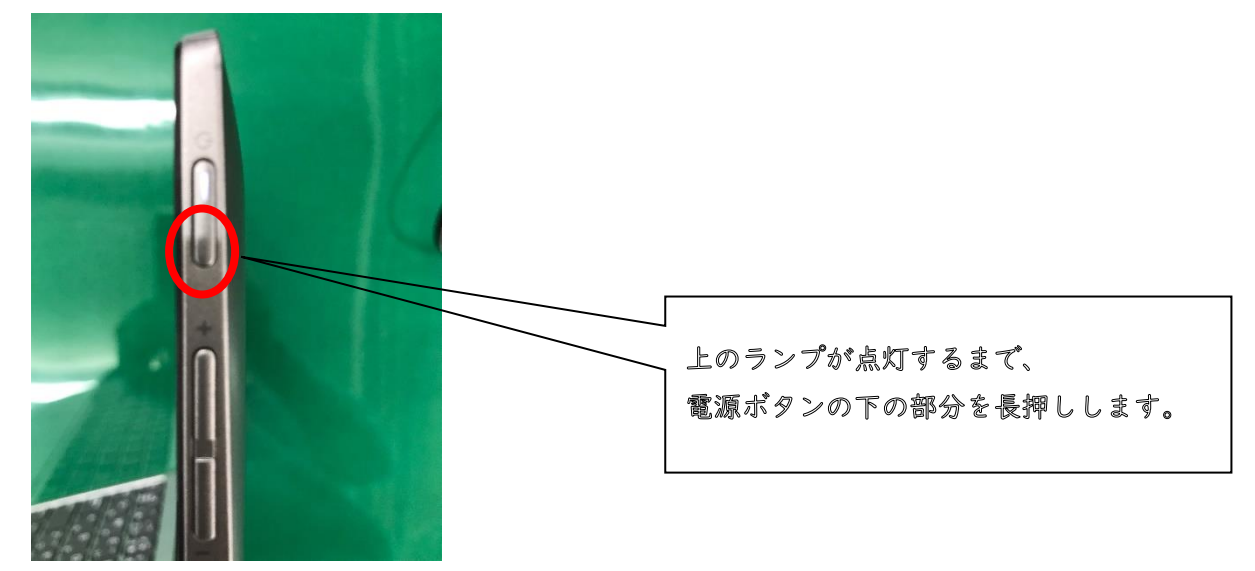

・PCが起動しますと、前回ログイン時(工場での設定時)のユーザー名が表示されますの で、「他のユーザー」をクリックします。

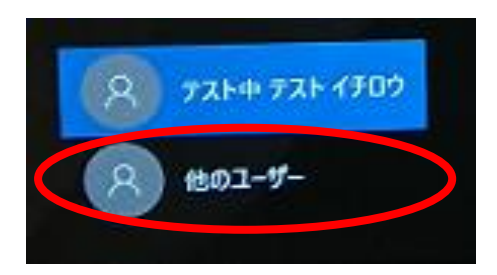

① 個人 ID でログインする場合

・「ユーザー名」「パスワード」を入力し、「→」をクリックし、ログインします。

- 2 共通 ID でログインする場合 ユーザ名・パスワードは学校で確認ください。
- ・ログインするとデスクトップが表示されます(画面はサンプルです)

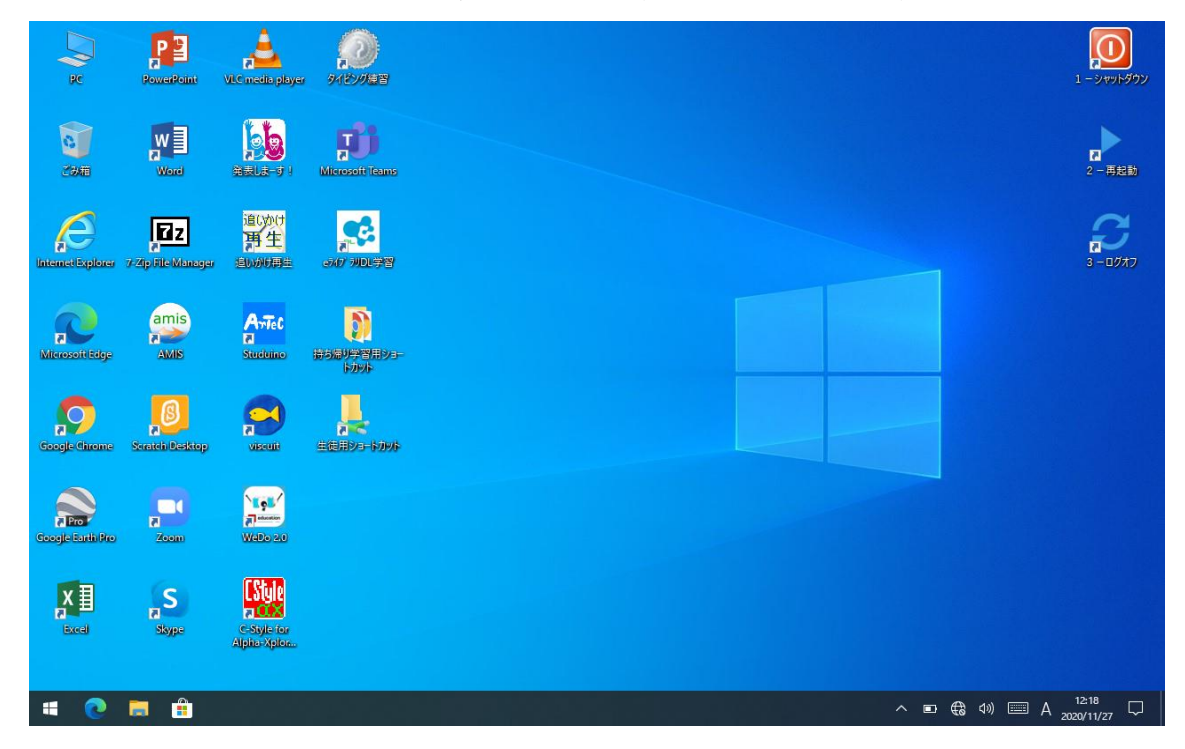